# **Boletim Técnico**

# ] τοτνς

## Alteração na configuração dos Webservices da Integração Protheus x TOP

| Produto  | : | Microsiga Protheus <sup>®</sup> Gestão de Projetos versão 11 |                    |   |                             |
|----------|---|--------------------------------------------------------------|--------------------|---|-----------------------------|
| Chamado  | : | THEF51                                                       | Data da publicação | : | 07/05/13                    |
| País(es) | : | Todos                                                        | Banco(s) de Dados  | : | Oracle <sup>®</sup> e MSSQL |

Melhoria nos Webservices da integração Protheus<sup>®</sup> x Totvs Obras e Projetos para que não haja consumo do License Server Protheus.

Os Webservices alterados são:

- WSFINA850 Ordem de Pago e Recebimentos diversos TOP X Protheus
- WSMAT110 MATA110 Solicitação de Compras integrado do TOTVS Obras e Projetos
- WSMATA105 MATA105 Solicit. ao Armazém integrado do TOTVS Obras e Projetos
- WSMATA120 MATA120 Pedido de Compra integrado do TOTVS Obras e Projetos
- WSMATA410 WSMATA410 Pedido de Venda integrado do TOTVS Obras e Projetos
- WSFINA040 FINA040 Contas a Receber integrado do TOTVS Obras e Projetos
- WSFINA050 FINA050 Contas a Pagar integrado do TOTVS Obras e Projetos

## Procedimento para Implementação

O sistema é atualizado logo após a aplicação do pacote de atualizações (*Patch*) deste chamado.

#### Procedimentos para Configuração

Configure o arquivo **AppServer.INI** manualmente para conter sessões de *Webservice* ou utilize a ferramenta **Protheus Wizard**. A configuração deve ser feita pela equipe de implantação.

Para a integração com o Totvs Obras e Projetos o *NameSpace* do *Webservice* deve ser configurado como abaixo: *NameSpace=http://www.totvs.com.br/rm/* 

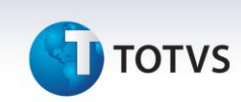

Este documento é de propriedade da TOTVS. Todos os direitos reservados.

0

Este documento é de propriedade da TOTVS. Todos os direitos reservados. ©

# Importante

A aplicação do Totvs Obras e Projetos não realiza a comunicação caso esteja com um *NameSpace* diferente.

Para que os Webservices da Integração Protheus x Totvs Obras e projetos não consumam o License Server é necessário retirar, caso exista, a seção P*reparein* da configuração do Job do Webservice no **AppServer.Ini**, conforme mostrado abaixo. A linha pode ser comentada ( com ';') ou apagada do arquivo.

#### Exemplo

[JOB\_WSINTEGRACAO\_T1\_MSP01] TYPE=WEBEX INSTANCES=1,1 SIGAWEB=WS INSTANCENAME=WS ONSTART=\_\_WSSTART ENVIRONMENT=ENV03 ONCONNECT=\_WSCONNECT ;PREPAREIN=01,01 XMLSAVEALL=1 NameSpace=http://www.totvs.com.br/rm/ WEBSERVICELocation=http://localhost:83 URLLocation=http://localhost:83

## Informações Técnicas

Sistemas Operacionais

Windows®